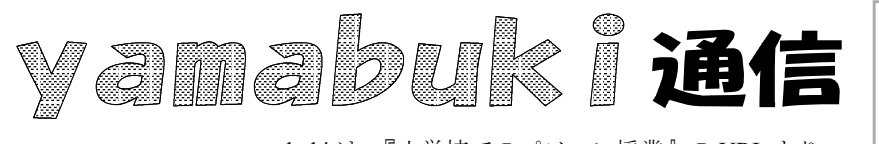

No.13 平成19年5月31日 情報教育アドバイザー 広田 さち子

## yamabuki は、『小学校でのパソコン授業』の URL より パソコン室から 不定期 発行

## 選択(1)

パソコンで何か作業をするときの原則は、「何をどうする」の形です。 つまり、始めに作業の対象を「選択」し、その後、「どうする」かをパソコンに指示します。

この、選択の操作は、場合場合によってさまざまです。

もっとも一般的なのは、マウスでのクリックです。クリックすると、操作対象となった箇所の表示 が変わります。文字入力の場面では、クリックしたところに文字入力カーソル(点滅する縦棒)が 移動します。これは、文字入力位置の「選択」です。「枠」では、枠の周りにハンドルと言われる小 さいマークが表示され、枠全体が四角く囲まれたりします。デスクトップアイコンでは、表示の色 が変わります。表計算では、セルが強調表示になります。

マウスを目的の箇所に乗せるだけで選択できる場合も多くあります。インターネットの画面で は、クリックするとページ移動できる場所(ハイパーリンクが設定されている、と言います)にマウ スカーソルを合わせると、手の形になります。ツールバーやメニュー項目では、小さいアイコンや 文字の表示が変わります。表示が変わる、ということは「選択された」ということです。こういう箇 所では、クリックすると作業開始で、何かが起こります。たいていは画面が変わり、小さいウィンド ウ(プルダウンメニューやダイアログボックス)などが表示されることもあります。(こういうところで は、ダブルクリックしてはいけません。)

文字列ではドラッグ、という選択の仕方があります。ドラッグして黒く(表示が反転する、と言います)します。インターネットの画面などでドラッグすると、文字だけでなく、そこにある画像なども ー緒に選択されます。

ー太郎やワードといったワープロソフトでは、Altキーを押したままドラッグすると、文字範囲を 矩形に選択することができます。

「選択」すると画面表示がさまざまに変わります。変わる、ということは、画面を通してパソコン が「返事」をした、ということです。これをきちんと受け止めることができないと、その次の作業が できなくなります。クリックするべきところで、ダブルクリックしていませんか?

パソコンを操作して、次に何をしようとしているのか、まず、「選択」という操作でパソコンとの会話が始まります。次に、それに対してパソコンは返事をします。こういったパソコンとのコミュニケーションをスムースにすることを、まず意識してパソコンを使いましょう。